| Introducción                                                       | 1  |
|--------------------------------------------------------------------|----|
| Ejercicios paso por paso                                           | 2  |
| Determinar la longitud y el contenido global en G+C (%GC)          | 2  |
| Practicar mas                                                      | 4  |
| Analizar la variación espacial del %GC a lo largo de una secuencia | 4  |
| Ejercicio:                                                         | 5  |
| Relación entre ventana y ruido:                                    | 7  |
| Analizar la frecuencia de N-meros                                  | 8  |
| Ejercicio                                                          | 8  |
| Uso de codones                                                     | 11 |
| Ejercicio:                                                         | 11 |
| Salida del programa CUSP                                           | 12 |
| Trabajar con la secuencia anónima                                  | 12 |
| Ejercicios y problemas                                             | 12 |
| Que hemos aprendido                                                | 13 |
| Uso de línea de comando avanzado                                   | 14 |
| Redirigir 'salidas'                                                | 14 |

## Introducción

A partir de una secuencia de ADN se pueden calcular una serie de propiedades composicionales que a veces nos pueden facilitar información acerca de su contenido, posibles funciones y su organismo portador. El ejemplo clásico es la búsqueda del origen de replicación en bacterias. Se recomienda la lectura de este capitulo: <u>https://www.bioinformaticsalgorithms.org/bioinformatics-chapter-1</u>

El contenido en G+C de una secuencia es simplemente la fracción de guaninas y citosinas sobre el total de las 4 bases (en ausencia de bases ambiguas, este número es idéntico a la longitud de la secuencia). Su análisis a lo largo de la secuencia nos puede dar una idea donde se localizan promotores y exones,

regiones que se suelen caracterizar por destacar en su contenido en G+C sobre su entorno.

Sin embargo, aún más informativo es la frecuencia de los dinucleótidos. En mamíferos existen metiltransferasas que metilan las citosinas en un contexto CpG. Una citosina metilada desamina espontáneamente hacia timina, y no hacia uracilo como una citosina nometilada. Por ello, la metilación es el principal causante de mutaciones puntuales y cerca de dos tercios de todos los SNPs en la población humana se encuentran en el contexto CpG. La metilación de citosinas por lo tanto causa la pérdida evolutiva de dinucleótidos CpG y en una secuencia típica de un mamífero se detectan solamente la quinta parte de los CpGs esperados. Por lo tanto, solamente mediante un análisis de las frecuencias de dinucleótidos podemos determinar si la secuencia anónima proviene de un mamífero o no.

### Ejercicios paso por paso

Para el análisis composicional, disponemos de una serie de programas de EMBOSS instalados en el servidor de docencia. Para hacer los ejercicios que vienen a continuación, nos conectamos primero con el servidor (véase <u>tema 2</u>).

### Determinar la longitud y el contenido global en G+C (%GC)

El programa que vamos a usar se llama infoseq.

Podemos lanzar el programa escribiendo en línea de comando: infoseq --help

Buscamos el inicio de la salida y observamos lo siguiente:

```
ichael@sRNAtoolbox:~$ infoseq --help
Display basic information about sequences
Version: EMBOSS:6.6.0.0
   Standard (Mandatory) qualifiers:
                                       (Gapped) sequence(s) filename and optional
  [-sequence]
                          segall
                                        format, or reference (input USA)
   Additional (Optional) qualifiers:
   -outfile
                          outfile
                                       [stdout] If you enter the name of a file
                                       here then this program will write the
                                       sequence details into that file.
                                       [N] Format output as an HTML table
   Advanced (Unprompted) qualifiers:
   -[no]columns
                         boolean
                                       sequence information into neat, aligned columns in the output file. Alternatively,
                                       leave it unset (N), in which case the information records will be delimited by a
                                       character, which you may specify by using
the -delimiter option. In other words, if
                                       -columns is set on, the -delimiter option is
   -delimiter
```

El único parámetro obligatorio es la secuencia de entrada. Vamos a analizar una secuencia con los parámetros por defecto:

Descargamos la secuencia de ejemplo: <u>sec29</u> (es conveniente hacer una carpeta para este tema y guardar la secuencia dentro de esta carpeta). Después de descargar la secuencia veremos algo parecido si lanzamos:

ls -la

| michael@sRN | At | toolbox: | ~/tema3\$ | ls –la  |     |    |       |           |
|-------------|----|----------|-----------|---------|-----|----|-------|-----------|
| total 2316  |    |          |           |         |     |    |       |           |
| drwxrwxr-x  | 1  | michael  | michael   | 18      | Oct | 1  | 10:45 |           |
| drwxr-xr-x  | 1  | michael  | michael   | 168     | Oct | 1  | 10:45 |           |
| -rw-rw-r    | 1  | michael  | michael   | 2369307 | Dec | 18 | 2018  | sec29.txt |
|             |    |          |           |         |     |    |       |           |

Lanzamos el infoseq con la secuencia de entrada (OJO, la siguiente línea de comando se basa en <u>rutas relativas</u>, es decir solo funcionará si estamos dentro de la carpeta que contiene la secuencia cuando lanzamos la orden)

```
infoseq -sequence seq29.txt
```

Deberíamos observar la siguiente salida. La primera línea es el encabezado y la segunda nos muestra los valores.

| michael@sRNAtoolbox:~/tema3\$ infoseq -sequence sec29.txt |          |       |           |                 |          |             |  |  |  |
|-----------------------------------------------------------|----------|-------|-----------|-----------------|----------|-------------|--|--|--|
| Display basic information about sequences                 |          |       |           |                 |          |             |  |  |  |
| USA                                                       | Database | Name  | Accession | Type Length %GC | Organism | Description |  |  |  |
| <pre>fasta::sec29.txt:sec29</pre>                         |          | sec29 |           | N 2278171       | 36.45    |             |  |  |  |

La salida usa tabuladores, y por eso las columnas se pueden desplazar en comparación con el encabezado. En este caso podemos ver los valores que toman la longitud y el %G+C

- Length : 2278171
- %GC : 36.45

### Practicar mas

- Redireccionar la salida a un fichero (o con la opción -outfile o mediante el operador
   >). En <u>este</u> apartado se especifica más acerca la redirecciones
- Copiar el fichero del resultado al ordenador del estudiante
- Abrir el fichero con excel

# Analizar la variación espacial del %GC a lo largo de una secuencia

Para calcular el %GC a lo largo de una secuencia vamos a emplear un método de ventana deslizante (o ventana móvil).

#### Los métodos de ventana deslizante (sliding window) consiste en los siguientes pasos

- 1. Posicionar un puntero en la secuencia
- 2. Extraer una subsecuencia de tamaño N desde la posición actual. N es el tamaño de la ventana.
- 3. Ejecutar una operación sobre esta subsecuencia (como por ejemplo calcular el %G+C) y guardar tanto la
- posición como el valor 4. Desplazar el puntero M posiciones. M es el tamaño del paso. Valores frecuentes son 1 o poner M igual que N (tamaño de la ventana)
- 5. Reiniciar en el punto 2 hasta llegar al final de la secuencia

Para ilustrar este método vamos a considerar la siguiente secuencia. Calculamos el %G+G en ventanas de longitud 10 y paso 10

ACGCAGACTAGGCATCCCCGATTACAAAATCGGTTAGCCTCTGGGACCAGACTTACGACGCTG

| ACGCAGACTAGGCATCCCCGATTACAAAATCGGTTAGCCTCTGGGACCAGACTTACGACGCTG | Posición<br>1 | %G+C<br>50 |
|-----------------------------------------------------------------|---------------|------------|
| ACGCAGACTAGGCATCCCCGATTACAAAATCGGTTAGCCTCTGGGACCAGACTTACGACGCTG | 11            | 80         |
|                                                                 | 21<br>31      | 10<br>60   |
|                                                                 | 41<br>51      | 70<br>50   |
| ACGCAGACTAGGCATCCCCGATTACAAAATCGGTTAGCCTCTGGGACCAGACTTACGACGCTG | 01            | 00         |

ACGCAGACTAGGCATCCCCGATTACAAAATCGGTTAGCCTCTGGGACCAGACTTACGACGCTG

El programa <u>freak</u> implementa un algoritmo como se explicó en el gráfico anterior. Nos permite analizar el contenido en G+C (%GC) a lo largo de una secuencia o más en general, cualquier combinación de letras en una secuencia simbólica.

Lanzamos el programa:

freak -help

```
michael@sRNAtoolbox:~/tema3$ freak -help
Generate residue/base frequency table or plot
Version: EMBOSS:6.6.0.0
   Standard (Mandatory) qualifiers (* if not always prompted):
                         seqall
                                      Sequence(s) filename and optional format, or
  [-seqall]
                                      reference (input USA)
                                      [qc] Residue letters (Any string)
                         string
                                      [$EMBOSS_GRAPHICS value, or x11] Graph type (ps, hpgl, hp7470, hp7580, meta, cps, x11,
                         xygraph
   -graph
                                      tek, tekt, none, data, xterm, png, gif, pdf,
                         outfile
                                      [*.freak] Output file name
   -outfile
   Additional (Optional) qualifiers:
                                      [1] Stepping value (Any integer value)
   -step
                                      [30] Averaging window (Any integer value)
   -window
                         integer
   Advanced (Unprompted) qualifiers:
   -plot
                                      [N] Produce graphic
                         toggle
   -help
                         boolean
                                      Report command line options and exit. More
                                      information on associated and general
                                      qualifiers can be found with -help -verbose
```

En la ayuda podemos ver los parámetros implementados:

-seqall : el fichero de entrada

-letters : una cadena de caracteres que define los nucleótidos que se van a usar en el análisis. En nuestro caso estamos interesados un G+C así que usaremos el valor por defecto 'gc'

-step : el tamaño del salto (véase ilustración)

-window : el tamaño de la ventana (véase ilustración)

Ejercicio:

- Descargar la secuencia del <u>MHC humano</u> (cromosoma 6) y la del genoma del Thermus thermophilus HB8 (NC\_006461.1)
- Lanzar el freak con valores por defecto para la secuencia del MHC

freak -seqall MHC\_LH\_clean.txt -step 100 -window 100 -letters gc -outfile MHC.freak

```
michael@sRNAtoolbox:~/tema3$ freak -seqall MHC_LH_clean.txt -step 100 -window 100 -outfile MHC.freak
Generate residue/base frequency table or plot
Residue letters [gc]:
michael@sRNAtoolbox:~/tema3$ freak -seqall MHC_LH_clean.txt -step 100 -window 100 -letters gc -outfile MHC.freak
Generate residue/base frequency table or plot
```

# Si visualizamos el contenido con more

more MHC.freak

Observamos que la salida es como explicamos en la ilustración arriba. Para cada posición de la ventana (primera columna) obtenemos el valor del G+C (expresado como fracción y no como porcentaje en este caso)

| -        |     |        |    |         |        |     |      |     |  |
|----------|-----|--------|----|---------|--------|-----|------|-----|--|
| FREAK of | MHC | from 1 | to | 1543020 | Window | 100 | Step | 100 |  |
| 1        | 0.  | 550000 |    |         |        |     |      |     |  |
| 101      | 0.  | 490000 |    |         |        |     |      |     |  |
| 201      | 0.  | 590000 |    |         |        |     |      |     |  |
| 301      | 0.  | 550000 |    |         |        |     |      |     |  |
| 401      | 0.  | 510000 |    |         |        |     |      |     |  |
| 501      | 0.  | 560000 |    |         |        |     |      |     |  |
| 601      | 0.  | 340000 |    |         |        |     |      |     |  |
| 701      | 0.  | 340000 |    |         |        |     |      |     |  |
| 801      | 0.  | 450000 |    |         |        |     |      |     |  |
| 901      | 0.  | 360000 |    |         |        |     |      |     |  |
| 1001     | 0.  | 470000 |    |         |        |     |      |     |  |
| 1101     | 0.  | 430000 |    |         |        |     |      |     |  |
| 1201     | 0.  | 330000 |    |         |        |     |      |     |  |
| 1301     | 0.  | 520000 |    |         |        |     |      |     |  |
| 1401     | 0.  | 470000 |    |         |        |     |      |     |  |
| 1501     | 0.  | 590000 |    |         |        |     |      |     |  |
| 1601     | 0.  | 490000 |    |         |        |     |      |     |  |
| 1701     | 0.  | 630000 |    |         |        |     |      |     |  |
| 1801     | 0.  | 450000 |    |         |        |     |      |     |  |
| 1901     | 0.  | 470000 |    |         |        |     |      |     |  |
| 2001     | 0   | 470000 |    |         |        |     |      |     |  |

Para obtener una visualización de estos resultados podemos o descargar los datos y representarlos gráficamente o usamos una opción del freak para crear directamente un gráfico.

```
freak -seqall MHC_LH_clean.txt -step 100 -window 100 -letters gc
-outfile MHC.pdf -graph pdf -plot
```

El programa crea el fichero freak.pdf (no MHC.pdf como especificamos en la línea de comando (se trata de un pequeño *'bug'* del programa). Para recordar que freak.pdf corresponde a la salida del fichero MHC lo vamos a renombrar.

mv freak.pdf MHC w100 s100.pdf

De esta forma, el nombre del fichero lleva tanto la información acerca del fasta de entrada (MHC) como de los parámetros más importantes (tamaño de ventana y salto).

Si copiamos el fichero al ordenador local y lo abrimos con un programa para visualizar un PDF podemos observar el resultado que vemos a la derecha. Existen ventanas con %GC por encima del 80%, pero también ventanas con un %GC cerca de 0. En general se observa mucha fluctuación

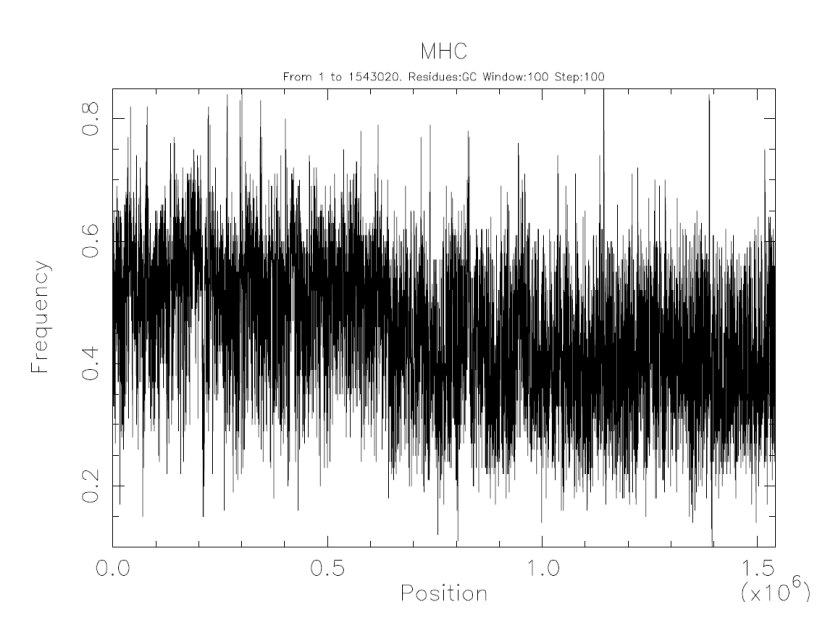

lo que nos puede indicar que la ventana ha sido muy pequeña. Aun así se puede intuir que a la izquierda existe un %G+C más alto que a la derecha. Vamos a comprobarlo aumentando el tamaño de la ventana.

freak -seqall MHC\_LH\_clean.txt -step 1000 -window 5000 -letters gc
-outfile MHC.pdf -graph pdf -plot

Ahora podemos observar que el gráfico es mucho menos ruidoso. Detectamos claramente dos dominios, uno rico en G+C (a la izquierda, isocora H) y otro rico en A+T (a la derecha, isocora L)

Opcional (más información acerca de isocoras):

- Figura 2 en esta publicación: <u>https://www.ncbi.nlm.nih.gov/pmc/articles/PMC441537/</u>
- https://www.sciencedirect.com/science/article/pii/S0022283699930048

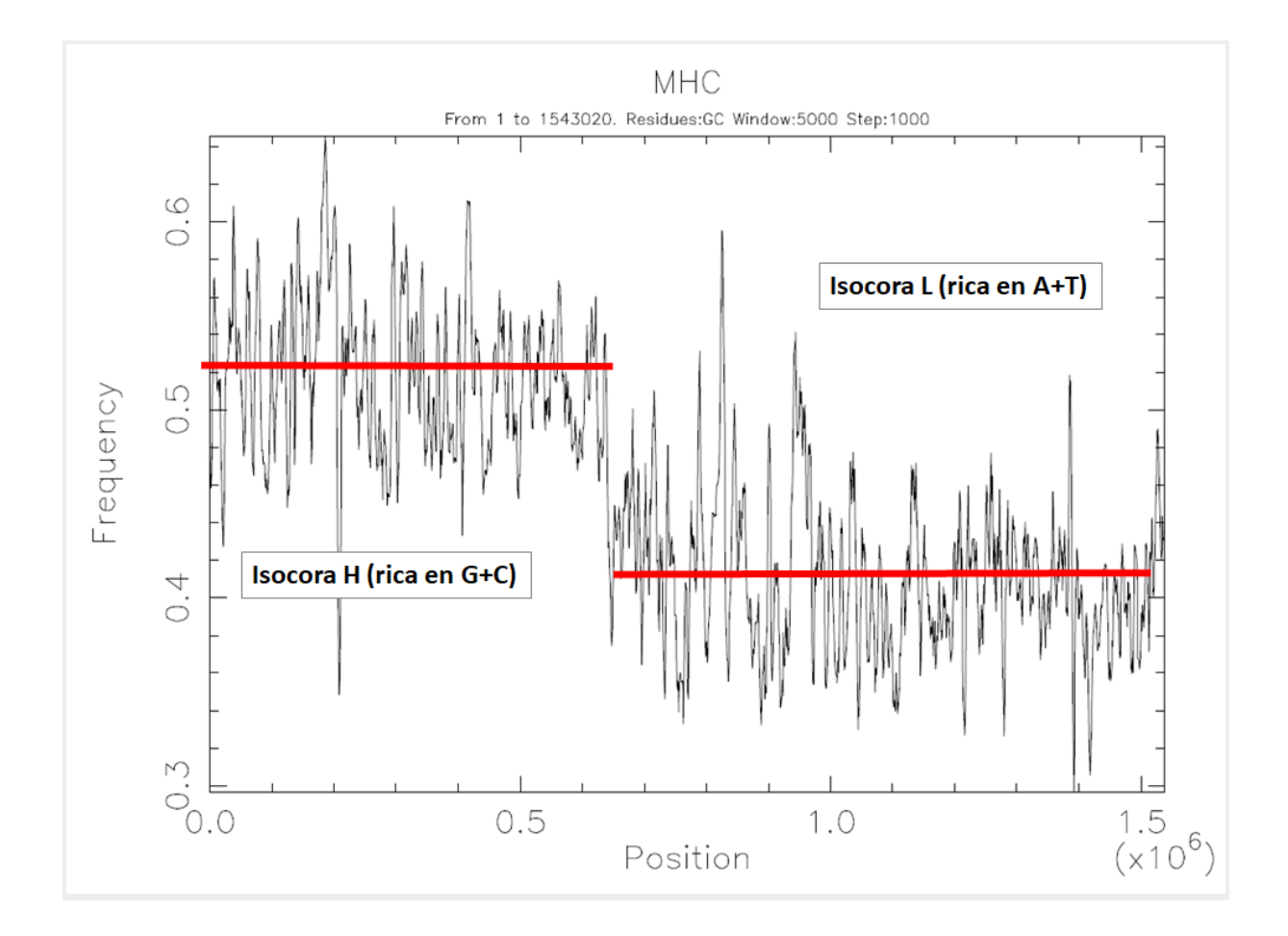

Relación entre ventana y ruido:

Fijar el tamaño de la ventana (y del salto) no es trivial. Si elegimos el tamaño de ventana muy pequeña, obtendremos mucho ruido. En el primer gráfico apenas se puede intuir la estructura de isocoras presente. Si al contrario seleccionamos una ventana demasiado grande, desaparecen las estructuras pequeñas. Por ejemplo, el promotor de un gen abarca pocos cientos de pares de bases. Si aplicamos una ventana muy grande probablemente el pico en G+C desaparezca.

### Analizar la frecuencia de N-meros

N-mero es simplemente la forma genérica de referirse a una secuencia simbólica corta de longitud N. Por ejemplo, los 1-meros, 2-meros y 3-meros se llaman mononucleótidos, dinucelótidos y trinucleótidos cuando se trata de una secuencia de nucleótidos. Para detectar su frecuencia se desliza una ventana móvil a lo largo de la secuencia (*compseq*). El tamaño de la ventana corresponde a la longitud del N-mero que queremos detectar. Generalmente se detectan de forma solapante, es decir con salto 1. Por ejemplo, para determinar la frecuencia de dinucleótidos se usa una ventana de tamaño 2 y salto de 1.

Secuencia: ATTCCGTGAACTG... Dinucleótidos: AT, TT, TC, CG, GT...

### Ejercicio

Descargamos la secuencia <u>secuencia N</u> Ejecutamos el programa compseq

compseq -sequence secuencia\_con\_N.txt -outfile
secuencia\_con\_N\_w2.txt -word 2
-word 2 indica que la longitud de ventana será 2 (dinucleótidos)

| michael@sRNAtoolbox:~/tema3\$ more secuencia con N w2.txt                      |                               |                |               |                       |  |  |  |  |  |  |
|--------------------------------------------------------------------------------|-------------------------------|----------------|---------------|-----------------------|--|--|--|--|--|--|
| #                                                                              |                               |                |               |                       |  |  |  |  |  |  |
| # Output from 'compseq'                                                        |                               |                |               |                       |  |  |  |  |  |  |
|                                                                                |                               |                |               |                       |  |  |  |  |  |  |
| # The Expected frequencies are calculated on the (false) assumption that every |                               |                |               |                       |  |  |  |  |  |  |
| # word has equal frequency.                                                    |                               |                |               |                       |  |  |  |  |  |  |
| ; #                                                                            |                               |                |               |                       |  |  |  |  |  |  |
| # The input sequences are:                                                     |                               |                |               |                       |  |  |  |  |  |  |
| #                                                                              | MHC                           |                |               |                       |  |  |  |  |  |  |
|                                                                                |                               |                |               |                       |  |  |  |  |  |  |
|                                                                                |                               |                |               |                       |  |  |  |  |  |  |
| Word si:                                                                       | ze 2                          |                |               |                       |  |  |  |  |  |  |
| Total co                                                                       | ount 43152                    |                |               |                       |  |  |  |  |  |  |
| #                                                                              |                               |                |               |                       |  |  |  |  |  |  |
| #<br># Word                                                                    | Oba Count                     | Obg From on av | Ewn Enomionau | Obs /Even Energyon av |  |  |  |  |  |  |
| # WOLU                                                                         | Obs Counc                     | opp rrequency  | Exp riequency | ODS/Exp flequency     |  |  |  |  |  |  |
| "AA                                                                            | 2519                          | 0.0583750      | 0.0625000     | 0.9340007             |  |  |  |  |  |  |
| AC                                                                             | 2034                          | 0.0471357      | 0.0625000     | 0.7541713             |  |  |  |  |  |  |
| AG                                                                             | 3333                          | 0.0772386      | 0.0625000     | 1.2358176             |  |  |  |  |  |  |
| AT                                                                             | 1834                          | 0.0425009      | 0.0625000     | 0.6800148             |  |  |  |  |  |  |
| CA                                                                             | 3071                          | 0.0711670      | 0.0625000     | 1.1386726             |  |  |  |  |  |  |
| CC                                                                             | 3404                          | 0.0788839      | 0.0625000     | 1.2621431             |  |  |  |  |  |  |
| CG                                                                             | 748                           | 0.0173341      | 0.0625000     | 0.2773452             |  |  |  |  |  |  |
| CT                                                                             | 3123                          | 0.0723721      | 0.0625000     | 1.1579533             |  |  |  |  |  |  |
| GA                                                                             | 2713                          | 0.0628708      | 0.0625000     | 1.0059325             |  |  |  |  |  |  |
| GC                                                                             | 2410                          | 0.0558491      | 0.0625000     | 0.8935855             |  |  |  |  |  |  |
| GG                                                                             | 3421                          | 0.0792779      | 0.0625000     | 1.2684464             |  |  |  |  |  |  |
| GT                                                                             | 2054                          | 0.0475992      | 0.0625000     | 0.7615869             |  |  |  |  |  |  |
| TA                                                                             | 1418                          | 0.0328606      | 0.0625000     | 0.5257694             |  |  |  |  |  |  |
| TC                                                                             | 2498                          | 0.0578884      | 0.0625000     | 0.9262143             |  |  |  |  |  |  |
| TG                                                                             | 3095                          | 0.0717232      | 0.0625000     | 1.1475714             |  |  |  |  |  |  |
| TT                                                                             | 2476                          | 0.0573786      | 0.0625000     | 0.9180571             |  |  |  |  |  |  |
| Other                                                                          | 3001                          | 0.0695449      | 0.000000      | 1000000000.0000000    |  |  |  |  |  |  |
| michael(                                                                       | nichael@sRNAtoolbox:~/tema3\$ |                |               |                       |  |  |  |  |  |  |

En la salida vemos las siguientes columnas:

Word: el N-mero (el dinucleótido en este caso)Obs Count: el número de veces que la secuencia contiene este N-meroObs. Frequency: La frecuencia observada (count/'número total de palabras'). Elnúmero de palabras existentes en este caso es 'longitud de la secuencia' -1.

**Exp. Frequency** : La frecuencia esperada según las frecuencias de los mononucleótidos

**Obs/Exp Frequency** : La ratio entre la frecuencia observada y la esperada. Un valor de 1 indica que la secuencia contiene exactamente el número que hubiéramos esperado. Una desviación de 1 puede indicar la existencia de procesos biológicos que causan que observemos más o menos dinucleótidos de cierto tipo.

Antes de analizar el resultado, nos fijamos en las frecuencias esperadas que toman todas el mismo valor. 0.0625 es un cuarto por un cuarto que sería la probabilidad de encontrar cualquier dinucleótido en una secuencia que contiene el mismo número de las 4 bases; 0.25 cada una. Pocas secuencias reales cumplen este supuesto, y por lo tanto es mejor usar las frecuencias reales de los mononucleótidos. Compseq tiene una opción para esto:

compseq -sequence secuencia\_con\_N.txt -outfile
secuencia con N w2 correcto.txt -word 2 -calcfreq

| Calculate the composition of unique words in sequences      |                                                                    |                     |                   |                   |  |  |  |  |  |  |
|-------------------------------------------------------------|--------------------------------------------------------------------|---------------------|-------------------|-------------------|--|--|--|--|--|--|
| michael                                                     | @sRNAtoolbox:~/                                                    | /tema3\$ more secue | encia con N w2 co | orrecto.txt       |  |  |  |  |  |  |
| #                                                           |                                                                    |                     |                   |                   |  |  |  |  |  |  |
| # Output from 'compseq'                                     |                                                                    |                     |                   |                   |  |  |  |  |  |  |
|                                                             |                                                                    |                     |                   |                   |  |  |  |  |  |  |
| # The E                                                     | # The Expected frequencies are calculated from the observed single |                     |                   |                   |  |  |  |  |  |  |
| <pre># base or residue frequencies in these sequences</pre> |                                                                    |                     |                   |                   |  |  |  |  |  |  |
| #                                                           |                                                                    |                     |                   |                   |  |  |  |  |  |  |
| # The i                                                     | nput sequences                                                     | are:                |                   |                   |  |  |  |  |  |  |
| #                                                           | MHC                                                                |                     |                   |                   |  |  |  |  |  |  |
|                                                             |                                                                    |                     |                   |                   |  |  |  |  |  |  |
|                                                             |                                                                    |                     |                   |                   |  |  |  |  |  |  |
| Word si                                                     | ze 2                                                               |                     |                   |                   |  |  |  |  |  |  |
| Total c                                                     | ount 43152                                                         |                     |                   |                   |  |  |  |  |  |  |
| -                                                           |                                                                    |                     |                   |                   |  |  |  |  |  |  |
| #                                                           |                                                                    |                     |                   |                   |  |  |  |  |  |  |
| # Word                                                      | Obs Count                                                          | Obs Frequency       | Exp Frequency     | Obs/Exp Frequency |  |  |  |  |  |  |
| #                                                           |                                                                    |                     |                   |                   |  |  |  |  |  |  |
| AA                                                          | 2519                                                               | 0.0583750           | 0.0507458         | 1.1503430         |  |  |  |  |  |  |
| AC                                                          | 2034                                                               | 0.0471357           | 0.0540084         | 0.8727475         |  |  |  |  |  |  |
| AG                                                          | 3333                                                               | 0.0772386           | 0.0553239         | 1.3961160         |  |  |  |  |  |  |
| AT                                                          | 1834                                                               | 0.0425009           | 0.0495295         | 0.8580938         |  |  |  |  |  |  |
| CA                                                          | 3071                                                               | 0.0711670           | 0.0540084         | 1.3177028         |  |  |  |  |  |  |
| CC                                                          | 3404                                                               | 0.0788839           | 0.0574808         | 1.3723524         |  |  |  |  |  |  |
| CG                                                          | 748                                                                | 0.0173341           | 0.0588809         | 0.2943922         |  |  |  |  |  |  |
| CT                                                          | 3123                                                               | 0.0723721           | 0.0527139         | 1.3729221         |  |  |  |  |  |  |
| GA                                                          | 2713                                                               | 0.0628708           | 0.0553239         | 1.1364125         |  |  |  |  |  |  |
| GC                                                          | 2410                                                               | 0.0558491           | 0.0588809         | 0.9485096         |  |  |  |  |  |  |
| GG                                                          | 3421                                                               | 0.0792779           | 0.0603151         | 1.3143962         |  |  |  |  |  |  |
| GT                                                          | 2054                                                               | 0.0475992           | 0.0539979         | 0.8815012         |  |  |  |  |  |  |
| TA                                                          | 1418                                                               | 0.0328606           | 0.0495295         | 0.6634553         |  |  |  |  |  |  |
| TC                                                          | 2498                                                               | 0.0578884           | 0.0527139         | 1.0981618         |  |  |  |  |  |  |
| TG                                                          | 3095                                                               | 0.0717232           | 0.0539979         | 1.3282601         |  |  |  |  |  |  |
| TT                                                          | 2476                                                               | 0.0573786           | 0.0483423         | 1.1869225         |  |  |  |  |  |  |
|                                                             |                                                                    |                     |                   |                   |  |  |  |  |  |  |
| Other                                                       | 3001                                                               | 0.0695449           | 0.0695201         | 1.0003565         |  |  |  |  |  |  |

Observamos que ahora cada dinucleótido tiene su 'propia' frecuencia esperada. El dinucleótido CG es el que más desviación de 1 representa (0.29), es decir que en esta secuencia se observa tan solo el 30% de los CG que hubiéramos esperado. Esto se debe a la metilación del ADN. En virtualmente todos los vertebrados hay metiltransferasas activas que metilan Citosinas preferentemente en el contexto CG (Citosinas seguidas por una Guanina 5'-CG-3'), normalmente llamado CpG). Una Citosina metilada desamina espontáneamente hacia Timina, lo que explica la pérdida evolutiva de dinucleótidos CG. Una Citosina no-metilada desamina hacia Uracilo, base que se reconoce más eficazmente en la reparación del ADN.

#### IMPORTANTE: USAR siempre la opción -calcfreq

### Uso de codones

Es importante subrayar que los codones no se cuentan cómo los trinucleótidos. Estos últimos se cuentan mediante compseq con una ventana solapante. Los codones son también trinucleótidos, pero NO solapantes. Otra cuestión a tener en cuenta es que los codones hay que contarlos en el marco de lectura correcto. Para analizar la frecuencia de codones podemos usar por ejemplo el programa cusp.

cusp -help

```
michael@sRNAtoolbox:~$ cusp -help
Create a codon usage table from nucleotide sequence(s)
Version: EMBOSS:6.6.0.0
Standard (Mandatory) qualifiers:
[-sequence] seqall Nucleotide sequence(s) filename and optional
format, or reference (input USA)
[-outfile] outfile [*.cusp] Output file name
Additional (Optional) qualifiers: (none)
Advanced (Unprompted) qualifiers: (none)
General qualifiers:
-help boolean Report command line options and exit. More
information on associated and general
qualifiers can be found with -help -verbose
```

Cusp solo tiene dos parámetros, el fichero de entrada y el fichero de salida. Recordamos que la entrada tiene que corresponder a una secuencia CDS (región codificante). Cómo obtener dicha secuencia lo vimos en este <u>vídeo</u>

### Ejercicio:

Descargamos primero la CDS de la isoforma 1 del gene BRCA1 y la guardamos con el nombre de NM\_007295\_CDS.fa

cusp -sequence NM 007295 CDS.fa -outfile NM 007295 CDS.cusp

La salida de cusp nos reporta:

| #codon    | : la secuencia del codón                                      |
|-----------|---------------------------------------------------------------|
| AA        | : el aminoácido correspondiente                               |
| Fraction  | : la fracción del codón entre todos que codifican el mismo AA |
| Frequency | : la frecuencia esperada de este codón cada 1000 bases        |
| Number    | : La frecuencia observada de este codón                       |

| #Cds0             | Count:  | 1         |           |        | CCT | P       | 0.438 | 22.532          | 42       |
|-------------------|---------|-----------|-----------|--------|-----|---------|-------|-----------------|----------|
|                   |         |           |           |        | CAA | Ô       | 0.412 | 21.459          | 40       |
| #Coding GC 41.22% |         |           |           |        |     | õ       | 0.588 | 30.579          | 57       |
| #1st              | lette   | r GC 48.4 | 14%       |        | AGA | R       | 0.447 | 18.240          | 34       |
| #2nd              | lette   | r GC 39.3 | 32%       |        | AGG | R       | 0 316 | 12 876          | 24       |
| #3rd              | lette   | r GC 35.8 | 398       |        | CGA | R       | 0.053 | 2.146           | 4        |
|                   |         |           |           |        | CGC | R       | 0.026 | 1.073           | 2        |
| #Codd             | on AA i | Fraction  | Frequency | Number | CGG | R       | 0.066 | 2 682           | 5        |
| GCA               | A       | 0.417     | 18.777    | 35     | CGT | R       | 0 092 | 3 755           | 7        |
| GCC               | A       | 0.167     | 7.511     | 14     | AGC | S       | 0 196 | 23 605          | 44       |
| GCG               | A       | 0.024     | 1.073     | 2      | AGT | 2<br>2  | 0 272 | 32 725          | 61       |
| GCT               | A       | 0.393     | 17.704    | 33     | TCA | 2 5     | 0 165 | 19 850          | 37       |
| TGC               | С       | 0.273     | 6.438     | 12     | TCC | 2       | 0.100 | 8 584           | 16       |
| TGT               | С       | 0.727     | 17.167    | 32     | TCC | 2       | 0.001 | 0.536           | 1        |
| GAC               | D       | 0.306     | 13.948    | 26     | TCT | 2       | 0.004 | 31 871          | 65       |
| GAT               | D       | 0.694     | 31.652    | 59     |     | с<br>Т  | 0.342 | 20 386          | 38       |
| GAA               | Е       | 0.682     | 72.425    | 135    | ACC | т<br>т  | 0.216 | 12 076          | 24       |
| GAG               | E       | 0.318     | 33.798    | 63     | ACC | т<br>т  | 0.210 | 3 755           | 24       |
| TTC               | F       | 0.327     | 8.584     | 16     | ACG | т<br>Т  | 0.005 | 2.100           | 12       |
| TTT               | F       | 0.673     | 17.704    | 33     | CTA | 1       | 0.378 | 11 266          | 4Z<br>01 |
| GGA               | G       | 0.345     | 16.094    | 30     | GIA | V<br>57 | 0.200 | 0.047           |          |
| GGC               | G       | 0.184     | 8.584     | 16     | GIC | V<br>TZ | 0.149 | 0.04/<br>14 405 | 10       |
| GGG               | G       | 0.195     | 9.120     | 17     | GIG | V       | 0.207 | 14.400          | 27       |
| GGT               | G       | 0.276     | 12.876    | 24     | GIT | V       | 0.376 | 20.386          | 38<br>10 |
| CAC               | H       | 0.327     | 8.584     | 16     | TGG | W       | 1.000 | 5.365           | 10       |
| CAT               | Н       | 0.673     | 17.704    | 33     | TAC | Y       | 0.452 | /.511           | 14       |
| ATA               | I       | 0.351     | 14.485    | 27     | TAT | Y       | 0.548 | 9.120           | 1/       |
| ATC               | I       | 0.273     | 11.266    | 21     | TAA | *       | 0.000 | 0.000           | 0        |
| ATT               | I       | 0.377     | 15.558    | 29     | TAG | *       | 0.000 | 0.000           | 0        |
| AAA               | K       | 0.577     | 42.382    | 79     | TGA | *       | 1.000 | 0.536           | 1        |

### Salida del programa CUSP

- El programa nos da primero el número de secuencias (ya que acepta multi-fasta): CdsCount: 1
- Antes de la tabla del uso de codones, podemos ver el %GC en la secuencia entera, y en primera, segunda y tercera posición de los codones
- Observamos que no todos los codones de un AA se usan con la misma frecuencia (hay mas sesgo para algunos AA). Por ejemplo GCA y GCG codifican Alanina, el primero se usa 35 veces y el segundo solamente 2 veces.
- Es importante fijarse en el número de codones de parada (al final con '\*'). ¡Si hay más de un codón de parada, la secuencia de entrada no ha sido una CDS! En este caso solamente hay uno, TGA.

### Trabajar con la secuencia anónima

- Analisis composicional
- Uso de codones del gen (genes) que contenga

# Ejercicios y problemas

### 1. Comparar la secuencia del MHC con una bacteria

Comparar la fluctuación del %G+C de la secuencia MHC con la de NC\_006461.1

¿Qué diferencias observamos si comparamos la distribución espacial del G+C entre las dos secuencias?

### 2. Analizar el G+C a lo largo de esta secuencia.

- ¿Que observamos?
- ¿Qué explicación tiene?

#### 3. Comparar la composición de dinucleótidos

Comparar la composición de la sec29 con una secuencia obtenida de C. elegans (¿Como?)

- ¿Qué diferencias observamos?
- ¿Qué explicación puede tener?

#### 4. Comparar la composición en dinucleótidos con una secuencia aleatorizada

Aleatorizar (suffleseq) la sec29 y determinar el uso de dinucleótidos.

- ¿Qué diferencias hay en el uso de dinucleótidos entre la sec29 y su secuencia randomizada? ¿Por qué?
- Existen otros dinucleótidos en la sec29 cuya ratio obs/esp se desvía de 1. ¿A que se podría deber?

#### 5. Determinar el uso de codones con compseq

El programa *compseq*, por defecto determina la frecuencia de N-meros mediante ventanas solapantes. Sin embargo existe un parámetro que nos permite definir un 'salto' (como en el programa freak).

- ¿como se llama el parámetro y que valor tenemos que especificar?
- ¿Coinciden las frecuencias de codones?

#### 6. Uso de codones en una bacteria

Analizar el uso de codones de la bacteria Thermus thermophilus

- ¿Qué observamos si comparamos el %G+C en las diferentes posiciones del codón?
- ¿Qué explicación puede tener?

### Que hemos aprendido

• Ciertos elementos genómicos como promotores o elementos transponibles como los retrotransposones Alu son ricos en G+C. Otros como los LINE1 son ricos en A+T.

Analizando la distribución del %GC a lo largo de una secuencia, estos elementos se pueden manifestar como picos en %GC (o valles si son ricos en %AT)

- Mamíferos de sangre caliente tienen un genoma estructurado según el contenido en G+C. Regiones homogéneas en G+C se llaman isocoras. Isocoras ricas en G+C son mucho más densas en genes y tienen intrones más cortos entre otras propiedades.
- Para calcular la ratio entre la frecuencia observada y esperada de N-meros, tenemos basarnos en las frecuencias observadas de mononucleótidos.
- En el genoma de un mamífero detectamos típicamente sólo el 20-25% del número esperado del dinucleótido CG
- La ausencia se debe a la pérdida evolutiva del dinucleótido CG debido a la desaminación espontánea

### Uso de línea de comando avanzado

### Redirigir 'salidas'

Lanzamos el programa infoseq para obtener la ayuda

#### infoseq --help

Vemos que la salida no cabe en una pantalla y por lo tanto no podemos ver en el terminal el inicio de la ayuda. Para poder verla entera, recordamos algunas utilidades de Linux en línea de comando:

- Los pipe's → enlazar diferentes programas mediante el operador | en línea de comando (usar la salida estándar de un programa como entrada de otro)
- Redirigir la salida estandar a un fichero con > (o 2> para redirigir la salida de error 'stderr')
- Los programas more (or less) para visualizar el contenido de un fichero

Por lo tanto, las siguiente línea nos debería visualizar la ayuda en el editor 'more'

infoseq --help | more

No funciona, ya que este programa escribe la ayuda no por stdout sino por stderr. Como redirigir en este caso se explica en <u>este artículo</u>. Sería la siguiente orden:

infoseq --help 2>&1 > /dev/null | more